## **Archiving and Changing Offices**

07/08/2024 7:49 pm EDT

Practice groups change over time, and when they do, changes need to be made in order to keep your EHR updated. For example, you are moving locations. If a provider is removed from a practice group, their office will still remain. If you have any offices that are in a provider's name, you'll either need to change the provider and/or name of the office or archive the office.

Note: When an office is archived, the appointments attached to the office are also archived. If you archive an office and wish to keep the appointments, you'll need to transfer the appointments to a new office prior to archival. Archiving is not a permanent action and may be undone to retrieve archived appointments.

## **Archiving an Office**

To archive an office, you'll need to access the Office Management page.

• To begin, go to Account and select Offices.

| Account               | Marketplace |  |  |  |
|-----------------------|-------------|--|--|--|
| ACCOUNT S             | ETTINGS     |  |  |  |
| User Settings         |             |  |  |  |
| Provider Settings     |             |  |  |  |
| onpatient Settings    |             |  |  |  |
| Account Setup         |             |  |  |  |
| Custom Fields         |             |  |  |  |
| Copy Dashboard (Beta) |             |  |  |  |
| API                   |             |  |  |  |
| App Directory         |             |  |  |  |
|                       |             |  |  |  |

| PRACTICE SETTINGS |  |  |  |
|-------------------|--|--|--|
| Offices           |  |  |  |
| Facilities        |  |  |  |

• You'll be presented with the 'Manage Offices' page. Here you will see a list of your active offices, their location, phone number, facility code, number of exam rooms, and their settings for online scheduling.

| Ma | Vlanage offices             |                      |              |                |               |              |                                            |            |             |        |            |
|----|-----------------------------|----------------------|--------------|----------------|---------------|--------------|--------------------------------------------|------------|-------------|--------|------------|
|    |                             | Active Offices       |              |                |               |              |                                            |            | Page 1 of 1 | + Add  | New Office |
|    | Name<br>Provider            | Address              | City         | Phone          | Facility Code | # Exam Rooms | Online Schedule                            | Sharing    |             |        |            |
| ≡  | Office 1<br>Dr. Jane Parks  | 225 Schilling Circle | Hunt Valley  | (443) 555-5555 | 11            | 3            | New And Existing Patients All Appointments | Share View |             | / Edit | Archive    |
| ≡  | Office 2<br>Dr. Jane Parks  | 123 Fake Street      | Baltimore    | (410) 555-5555 | 11            | 4            | New And Existing Patients All Appointments | Share View | 🕀 History   | 🖋 Edit | B Archive  |
| =  | Office 3<br>Dr. James Smith | 225 Schilling Circle | Fort Collins | (970) 555-5555 | 11            | 4            | New And Existing Patients All Appointments | Share View | 🕀 History   | 🖋 Edit | Archive    |
| =  | Office 4<br>Dr. James Smith | 328 Gibraltar Dr     | Sunnyvale    | (650) 555-5555 | 02            | 1            | New And Existing Patients All Appointments | Share View |             | & Edit | Archive    |

• To the right of the office you wish to archive, there are four buttons: Share, View, Edit, and Archive. Select the **Archive** button and your office will be archived.

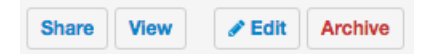

Your archived offices will then appear in the section below. You may select **Unarchive** to retrieve an office. Any existing appointments attached to an archived office will be unarchived when the office is retrieved.

## **Archived Offices**

| Name<br>Provider | Address       | City      | Phone | Facility<br>Code | # Exam<br>Rooms |                       |
|------------------|---------------|-----------|-------|------------------|-----------------|-----------------------|
| Test Office      | 1 Main Street | Cupertino |       | 11               | 4               | History     Unarchive |

## **Updating an Office**

To update an office's name, provider, address, exam rooms, and operating hours, select the **Edit** button to the right of the office you would like to edit.

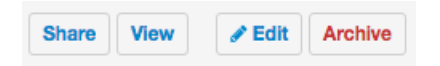

The 'Edit Office' form will open. Here you can edit any attributes of the office using the fields provided. Once you are done, select **Save** at the bottom of the screen, and your new updated office information will be saved to the DrChrono EHR.

| Edit Office<br>Basic Billing Online Sch      | edule                                                                                              |                                                                                        |  |  |  |  |  |
|----------------------------------------------|----------------------------------------------------------------------------------------------------|----------------------------------------------------------------------------------------|--|--|--|--|--|
| A Warning: Changing the addr                 | ress of an office affects all previous a                                                           | ppointments in that office.                                                            |  |  |  |  |  |
| Office name (scheduling)                     | Office 1                                                                                           |                                                                                        |  |  |  |  |  |
| Facility name                                |                                                                                                    | Used in HCFA box#32 and UB04 box#2. Leave it blank if same to Office name (Scheduling) |  |  |  |  |  |
| Primary Provider                             | Dr. James Smith 🗸                                                                                  |                                                                                        |  |  |  |  |  |
| Country                                      | UNITED STATES V                                                                                    |                                                                                        |  |  |  |  |  |
| Address                                      | 225 Schilling Circle                                                                               |                                                                                        |  |  |  |  |  |
|                                              |                                                                                                    |                                                                                        |  |  |  |  |  |
| Zip Code                                     | 21031                                                                                              |                                                                                        |  |  |  |  |  |
| State                                        | Maryland V                                                                                         |                                                                                        |  |  |  |  |  |
| City                                         | Hunt Valley                                                                                        |                                                                                        |  |  |  |  |  |
| Office Phone                                 | (443) 555-5555                                                                                     | Not validated. Click here to verify with a test call.                                  |  |  |  |  |  |
| Fax                                          |                                                                                                    |                                                                                        |  |  |  |  |  |
| Formatted Address                            | 225 Schilling Cir, Hunt Valley, MD 21031, United States Not editable, Only valid for US addresses. |                                                                                        |  |  |  |  |  |
|                                              | oring Shawan Oregon<br>Broadn<br>Tegon<br>Broadn<br>Oregon<br>Broadn<br>Broadn<br>Broadn           | Ashland<br>Cotkeysville<br>Sherwood<br>Overlook<br>Ramsgate                            |  |  |  |  |  |
| Number of Exam Rooms                         | 3 🗸                                                                                                |                                                                                        |  |  |  |  |  |
| Exam Name 1                                  | Exam 1                                                                                             | Z Allow Online Scheduling D Excluded from Meaningful Use D Archived from Calendar      |  |  |  |  |  |
| Exam Name 2                                  | Exam 2                                                                                             | Z Allow Online Scheduling D Excluded from Meaningful Use D Archived from Calendar      |  |  |  |  |  |
| Exam Name 3                                  | Exam 3                                                                                             | Z Allow Online Scheduling   Excluded from Meaningful Use  Archived from Calendar       |  |  |  |  |  |
| Office hours start                           | 7:00 am 🗸                                                                                          |                                                                                        |  |  |  |  |  |
| Office hours end                             | 5:00 pm 🗸                                                                                          |                                                                                        |  |  |  |  |  |
| Require reason when deleting<br>appointments | 0                                                                                                  |                                                                                        |  |  |  |  |  |
| Save                                         |                                                                                                    |                                                                                        |  |  |  |  |  |